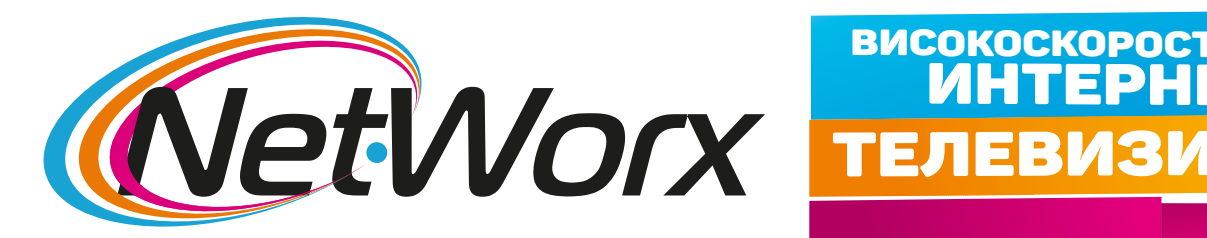

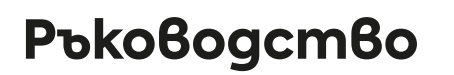

ВИСОКОСКОРОСТЕН

go 900 Mbps

## за настройване на каналите на телевизори **TELEFUNKEN, CROWN, NEO, FINLUX**

1. Трябва да влезете в Менюто и да изберете Инсталация.

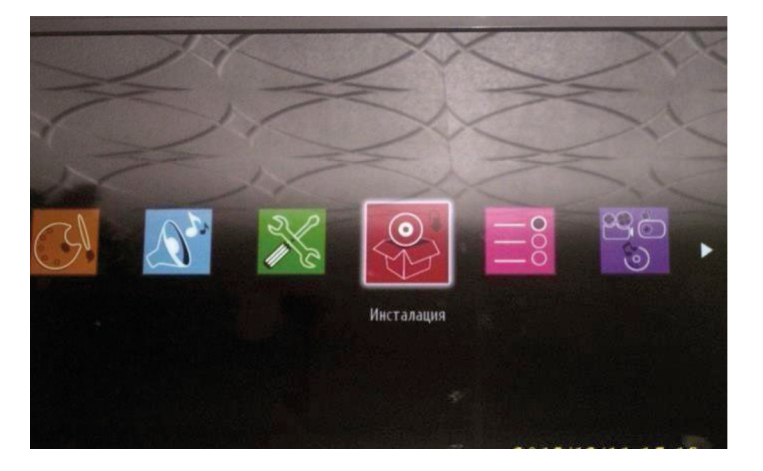

2. От подменю Инсталация трябва да избирете Автоматично търсене на канали.

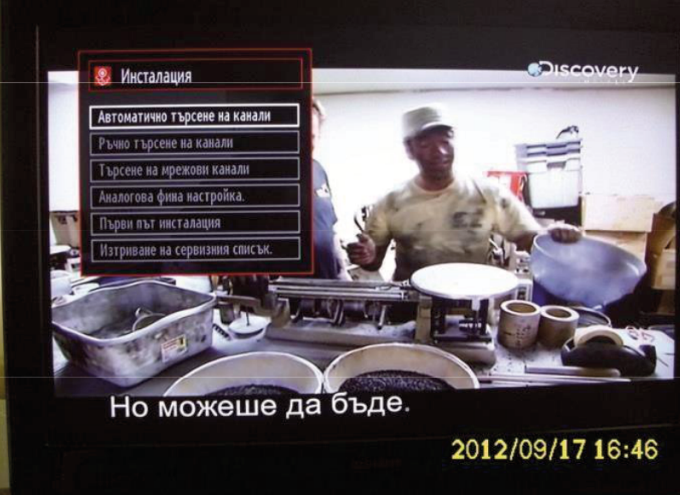

3. След това се избира Цифров Кабел.

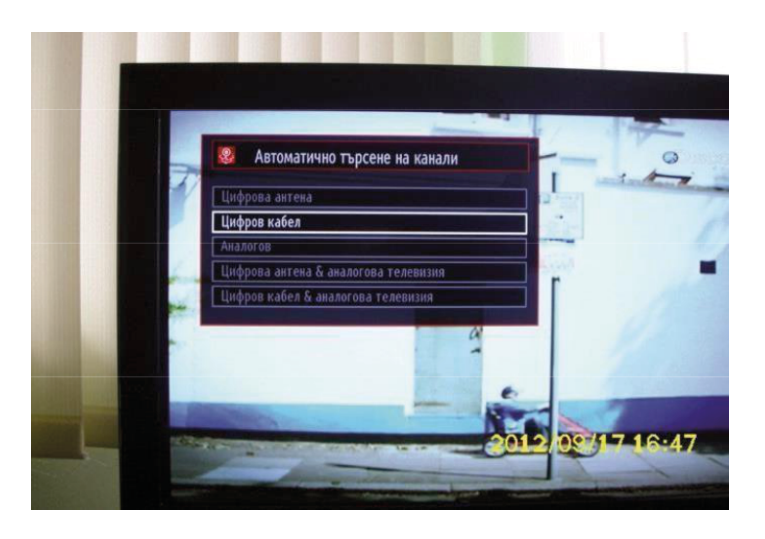

4. Потвърждавате с ДА започване на търсенето.

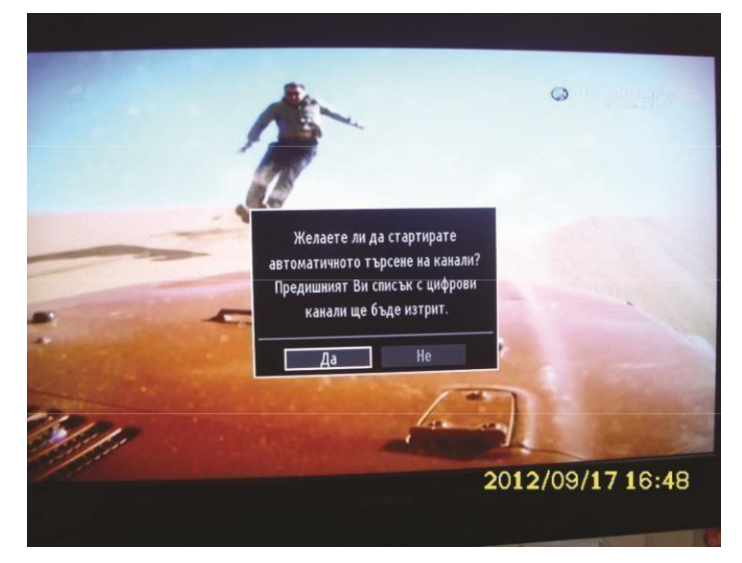

5. Задават се параметри на Търсене:

Начална честота: 306000 Khz; Крайна Честота: 490000 Khz; Стъпка на търсене: 8000 Khz. След което търсенето трябва да се стартира с бутона ОК.

| Автоматично търсене на канали |        |     |
|-------------------------------|--------|-----|
| Начална честота               | 306000 | KHz |
| Крайна честота                | 490000 | KHz |
| Стъпка на търсене             | 8000   | KHz |
| Мрежа                         | Друг   |     |
|                               |        |     |

6. Стартира се търсенето и всички канали се появяват в листата.

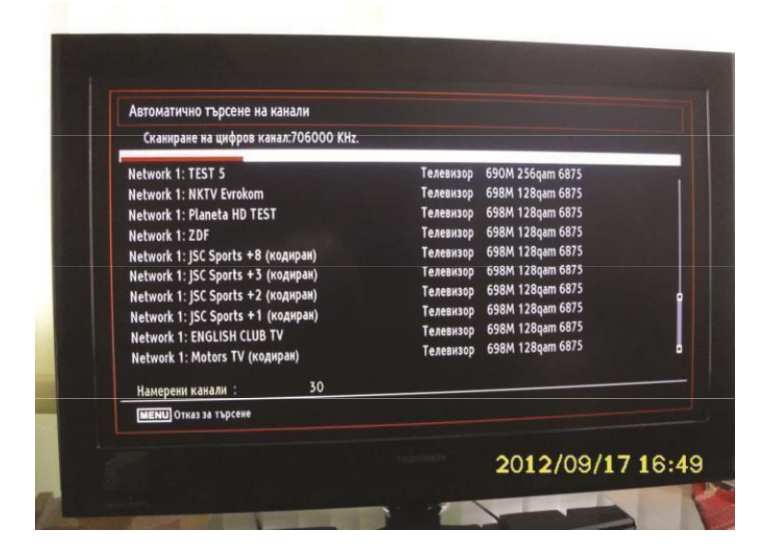